## Adding a HQ News Block

- 1. Go to Content Structure
- 2. Click the blue edit button in the corner.

| Context Structure     | Content Structure                                                                          | Yes as her. All Riley Steel Please / Resetay           Wembley [Library Home]           Overview         Sub Items O           Transitions ()         Locations ()           Relations         e2 Tags |                                            |              | (27 Kar ) _       |
|-----------------------|--------------------------------------------------------------------------------------------|----------------------------------------------------------------------------------------------------|--------------------------------------------|--------------|-------------------|
| Liter accounts        |                                                                                            | Select         More actions •         Upload files         Create new subitum           NAME: 8         8                                                                                              | Policolas (                                | TRANSLATIONS | Table options 4 > |
| Bettep<br>Battel Ogen | <ul> <li>A Bear Point</li> <li>A Beaverlodge</li> <li>A Berwyn</li> </ul>                  | eResources Events                                                                                                    | 30/04/2019 07:40 pm<br>30/04/2019 07:40 pm | 14           | 4                 |
|                       | Bibliothequestisidor                                                                       | Using the Library     About Us                                                                                                    | 30/04/2019 07:40 pm<br>30/04/2019 07:40 pm | 14           | 2                 |
| Hergen Tage<br>C      | A Caling Lake     A countygpibraries                                                       | i News                                                                                                    | 30/04/2019 07-40 pm                        |              | e) 2              |
| ûde<br>•              | A Dixonville      A Eaglesham      A Elimeorth                                             | Book Lists     D     Privery Bollow                                                                                                    | 30/04/2019 07:40 pm                        |              | 2<br>0            |
|                       | <ul> <li>A Fairview</li> <li>A Fairview</li> <li>A Fairview</li> <li>A Fairview</li> </ul> | 0 🛔 Gallery                                                                                                    | 30/04/2019 07:40 pm                        | ia<br>Ia     | 2                 |

## 3. Select Layout

| 👻 👗 Marig             | old / NLLS / Peace / YRL V 🗙 📔 🛓 Down  | nload history ×   💁 We                | bsite Management 🗙 💽 Manigold / NLL5 / Peace / YRL 1 🗴 🐁 Peace Library System 🗙   +              |                        | - 0                                                     |
|-----------------------|----------------------------------------|---------------------------------------|--------------------------------------------------------------------------------------------------|------------------------|---------------------------------------------------------|
| ← → ♂                 | manage.staging.peaceli                 | brarysystem.ab.ca/content/edit/64/3   | 69/eng-CA                                                                                        | \$ V                   | 🗉 🖸 🖪 වි   🚳                                            |
| 🗄 🛛 🕂 Ma              | rigold / Peace / 🐁 Peace Library Syste | em 🛛 🖁 LibraryAware 🧕 Mail - Jill Kei | gan 💿 Bamboo 孩 Web Junction 🙇 Hootsuite 💕 (5) Threads 🏩 TRAC TEAM 7 Peace Library Syste 🤡 Goblin |                        | All Books                                               |
| ۲                     | 😝 English (Canada) 🕕 Draft saved a     | t 02:13 pm (2 minutes ago)            | Store draft                                                                                      | Store draft and exit   | Discard draft Send for publishin                        |
| <b>B</b><br>Dashboard |                                        | You are here: All / HQ Sites / Peace  |                                                                                                  |                        |                                                         |
| Content structure     | Content                                | Layout                                |                                                                                                  |                        | ID: 64<br>Created: 13/06/2018 02:28 am<br>Philipp Kamps |
|                       |                                        | -                                     | Banner Carousel V Add block                                                                      | (pand All Collapse All | Modified: 02/04/2024 09:35 am<br>Jill Kergan            |
|                       | Layout                                 |                                       | Banner Carousel)     News [News]                                                                 | ↑ ↓ ©<br>↑ ↓ ©         | Published version: 368<br>Manage versions Preview       |
| User account          |                                        |                                       | v [Events]                                                                                       | <b>↑ ↓</b> ⊞           | 20<br>Current draft                                     |
| Setup                 |                                        |                                       | Land Acknowledgement [Land Acknowledgement]                                                      | <b>↑ ↓</b> 8           | Created: 24/10/2024 02:13 pr<br>Jill Kergan             |
| 💑<br>Multi Copy       |                                        |                                       | V [Book List]                                                                                    | <b>↑ ↓</b> ≘           | Modified: 24/10/2024 02:13 p<br>Jill Kergan             |
| æ                     |                                        |                                       | V [Festured Cards]                                                                               | <b>↑ ↓</b> 8           | Version: 369                                            |
| Registrations         |                                        |                                       | ⊌ [Fun Fact (Random)]                                                                            | ↑ ♥ 🔒                  | Existing translations                                   |
| Netgen Tags           |                                        |                                       | v [Banner Carousel]                                                                              | <b>↑ ↓</b> ⊞           | Base translation on:                                    |
| Cache                 |                                        |                                       | Store draft Store draft and exit Discard draft                                                   | Send for publishing    | View                                                    |
| -                     |                                        |                                       |                                                                                                  |                        | Section: Standard [1]                                   |

- 4. Choose HQ News from the drop down list.
- 5. Click Add block
- 6. Click Send for Publishing

| Banner Carousel 😽     | Add block           |    |             |                      | E             | kpand All Collaps |
|-----------------------|---------------------|----|-------------|----------------------|---------------|-------------------|
| Banner Carousel       |                     |    |             |                      |               |                   |
| News                  |                     |    |             |                      |               | <b>• •</b>        |
| HQ News               |                     |    |             |                      |               | <b>•</b>          |
| Events                |                     |    |             |                      | _             |                   |
| Book List             |                     |    |             |                      |               |                   |
| Featured Cards        |                     | 41 |             |                      |               |                   |
| Fun Fact              | Land Acknowledgemen | iy |             |                      |               | TV                |
| Fun Fact (Random)     |                     |    |             |                      |               |                   |
| HQ Info               |                     |    |             |                      |               |                   |
| Land Acknowledgement  |                     |    |             |                      |               | <b>↑ ↓</b>        |
| ∀ [Fun Fact (Random)] |                     |    |             |                      |               | <b>^ v</b>        |
|                       |                     |    |             |                      |               | <b>↑ ↓</b>        |
|                       |                     |    | Store draft | Store draft and exit | Discard draft | Send for publis   |
|                       |                     |    |             |                      |               |                   |

You will see a news section populated with HQ News on your home page.